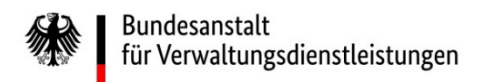

# Wie ändern Sie im eService-Portal der BAV Ihre E-Mail-Adresse?

#### Eine Kurzanleitung der wichtigsten Schritte

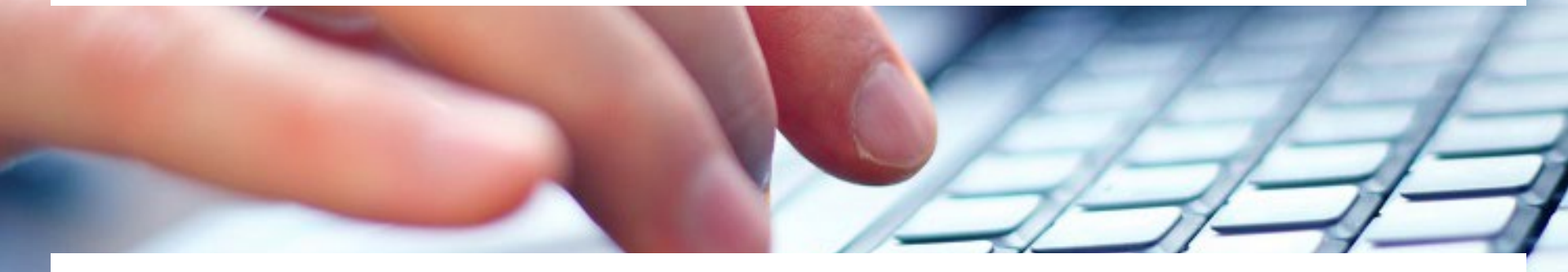

Eine ausführliche Anleitung finden Sie unter <u>https://antrag-bav.gbbmdv.bund.de/documents/20143/0/2022\_08\_10+BAV+E-</u> Service+Beihilfe+Anleitung+-+V1.2.pdf

Haben Sie weitere Fragen? Nehmen Sie gerne Kontakt mit uns auf! E-Mail: <u>beihilfe 1@bav.bund.de</u>, <u>beihilfe 2@bav.bund.de</u>, <u>beihilfe 3@bav.bund.de</u>, <u>beihilfe 4@bav.bund.de</u> Telefon: 04941/602-260, 04941/ 602-270, 04941/ 602-280, 04941/ 602-290 st

Stand: 25. Januar 2023

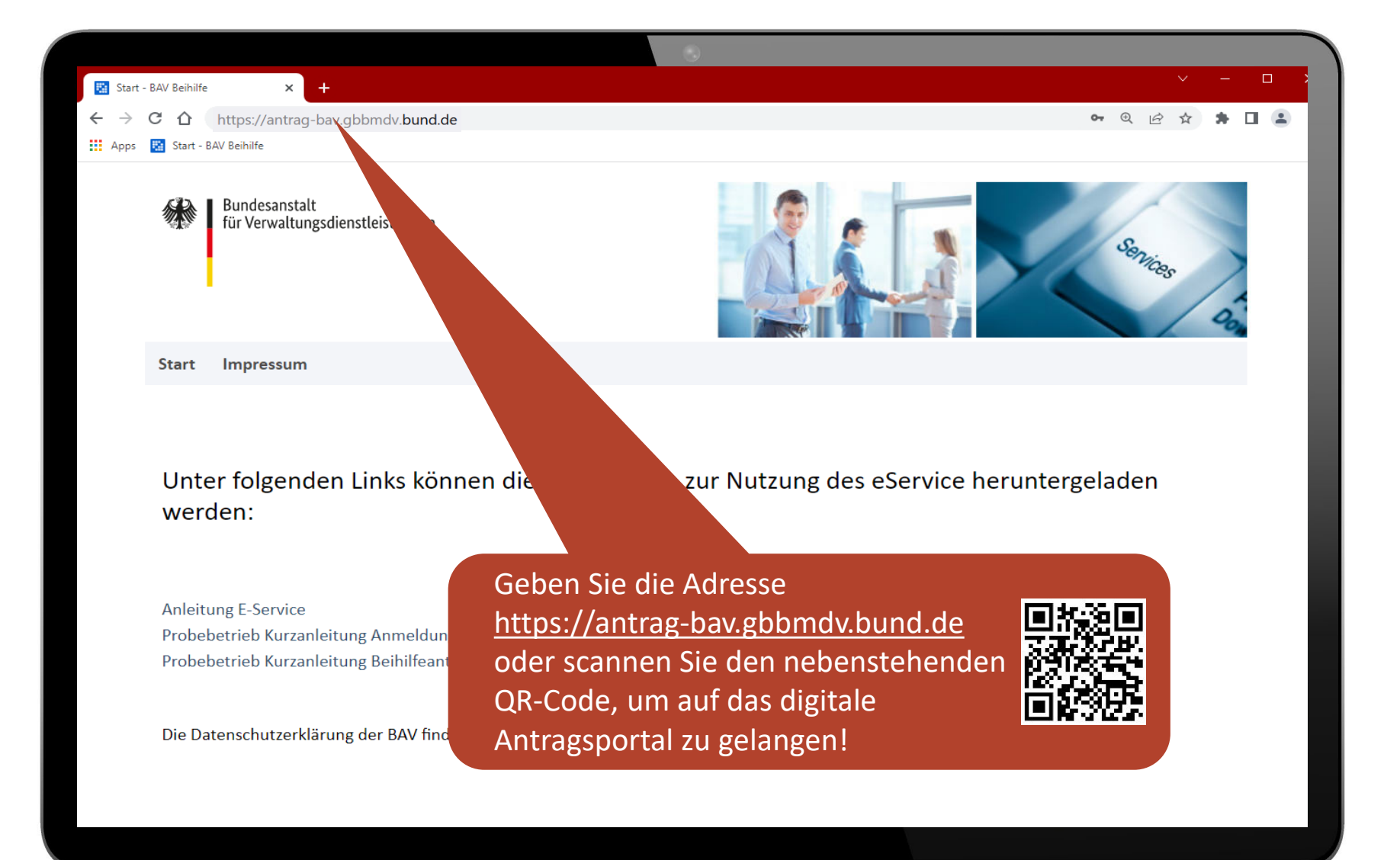

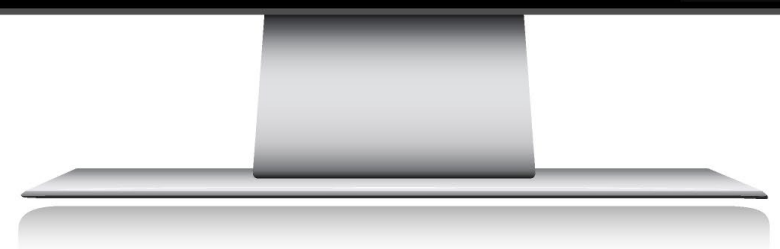

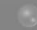

Bundesanstalt für Verwaltungsdienstleistungen

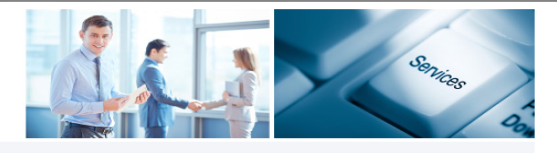

Start Impressum

Willkommen auf dem eService Portal der BAV!

Unter folgenden Links können die Anleitungen zur Nutzung des eService heruntergeladen werden:

Kurzanleitung Anmeldung

Kurzanleitung Beihilfeantrag stellen

Anleitung E-Service

Die Datenschutzerklärung der BAV finden Sie hier.

### Anmeldung

Geben Sie wie gewohnt Ihre Benutzerdaten (bisherige E-Mail-Adresse) ein.

| 1. Alternative and the second second s |  |  |
|----------------------------------------------------------------------------------------------------|--|--|
| N                                                                                                    |  |  |
| 1.0                                                                                                    |  |  |
|                                                                                                    |  |  |
|                                                                                                    |  |  |
|                                                                                                    |  |  |
|                                                                                                    |  |  |
|                                                                                                    |  |  |

| E-Mail-Adresse               |  |  |
|------------------------------|--|--|
| max.mustermann@mustermail.de |  |  |
| Kennwort                     |  |  |
| •••••                        |  |  |
| Anneldedaten sneichern       |  |  |

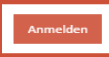

Konto erstellen Kennwort vergessen

© 2023 Bundesanstalt für Verwaltungsdienstleistungen

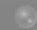

Bundesanstalt für Verwaltungsdienstleistungen

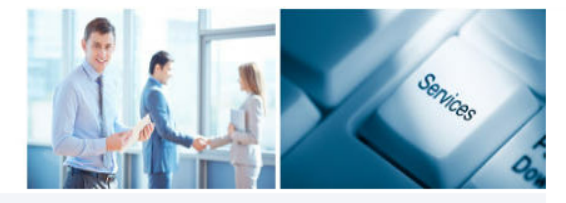

Start Impressum

Certain Authentifizierung
(Bitte beachten Sie, dass der per Mail übermittelte PIN nur 300 Seku
PIN eingeben \*
PIN bestätigen
Abbrechen

Geben Sie bitte den über ihre E-Mail erhaltenen "eService PIN" ein und drücken Sie den Button "PIN bestätigen", um ihr Konto zu authentifizieren und in das Antragsportal zu gelangen.

© 2023 Bundesanstalt für Verwaltungsdienstleistungen

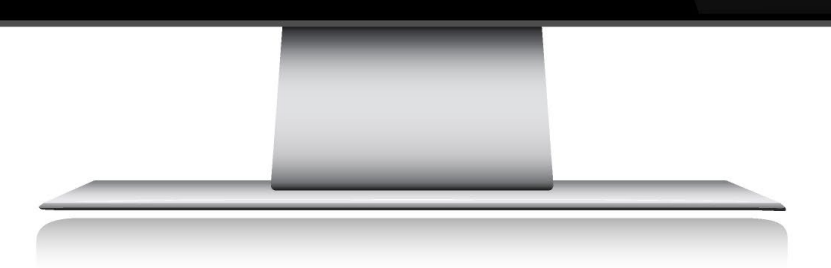

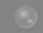

Bundesanstalt für Verwaltungsdienstleistungen

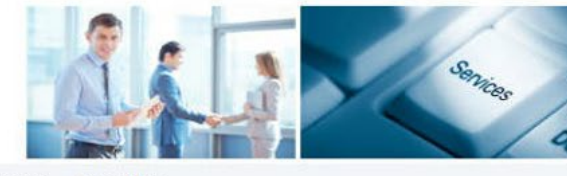

Start Beihilfe Schriftverkehr Posteingang Postausgang

Kontoeinstellungen Im

n Impressum Abmelden

Willkommen auf dem eService Portal der BAV!

Unter folgenden Links können die Anleitungen zur Nutzung des eService heruntergeladen werden:

Kurzanleitung Anmeldung

Kurzanleitung Beihilfeantrag stellen

Anleitung E-Service

Die Datenschutzerklärung der BAV finden Sie hier.

Wählen Sie den Menüpunkt "Kontoeinstellungen" aus.

Sie sind angemeldet als

© 2023 Bundesanstalt für Verwaltungsdienstleistungen

| Bundesmitalt<br>für Verwaltungsdienstleistungen                               |                                                              |
|-------------------------------------------------------------------------------|--------------------------------------------------------------|
| Start Beihilfe Schriftverkehr Posteingang Postausgang Ko                      | ntoeinstellungen Impressum Abmelden                          |
| Benutzerdaten ändern<br>Veronika Konrad<br>Benutzer ID                        |                                                              |
| 99001<br>Vorname*<br>Max                                                      |                                                              |
| Zweiter Vorname Nachname*                                                     |                                                              |
| Mustermann<br>E-Mail Adresse*<br>max.mustermann@mustermail.de<br>•Pflichtfald | Ändern Sie Ihre bisherige E-Mail-Adresse<br>durch Ihre neue. |
| Abtrelles Passwort                                                            | Dann speichern Sie Ihre Änderungen.                          |
| Neues Passwort                                                                |                                                              |
| Wiederholung des neuen Passwort                                               |                                                              |
| Speckern Abbrachen                                                            | Interception Debended                                        |
| ັບເປັນມີບົນເບື້ອສາໂປແກ່, ເປົ້າ verwarding,ນາຂາວແປກຊູຍາ                        | ingresdini baterizinut                                       |
|                                                                               |                                                              |
|                                                                               |                                                              |
|                                                                               |                                                              |

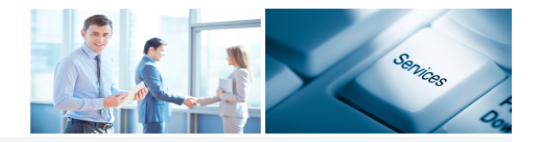

Start Impressum

#### Willkommen auf dem eService Portal der BAV!

Unter folgenden Links können die Anleitungen zur Nutzung des eService heruntergeladen werden:

Kurzanleitung Anmeldung

Kurzanleitung Beihilfeantrag stellen

Anleitung E-Service

Die Datenschutzerklärung der BAV finden Sie hier.

| E-Mail-Adresse                |  |  |  |
|-------------------------------|--|--|--|
| max.mustermann@mailmuster.com |  |  |  |
| Kennwort                      |  |  |  |
| •••••                         |  |  |  |
| Anmeldedaten speichern        |  |  |  |

Konto erstellen Kennwort vergessen

© 2023 Bundesanstalt für Verwaltungsdienstleistungen

## Geschafft! 🙂

Bei der nächsten Anmeldung können Sie Ihre geänderte E-Mail-Adresse verwenden. Die PIN wird nun an die geänderte E-Mailadresse versandt. Das Kennwort hat sich nicht geändert.

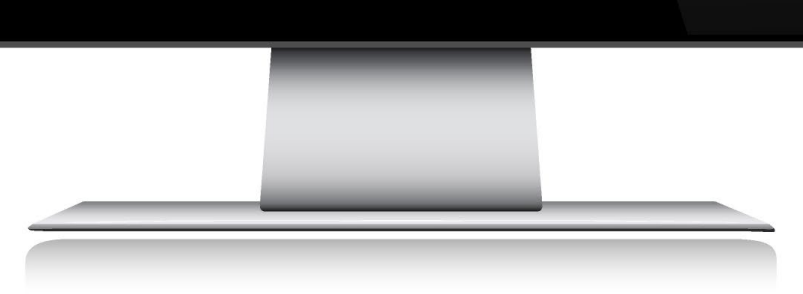